### 茨城県における舗装マネジメントに関する取組 茨城県舗装管理システム(RINCS)

管理延長:4,234km 指定区間外国道 771km 主要地方道 1,644km 一般県道 1,819km

### 1. 茨城県舗装管理システム(RINCS)の概要

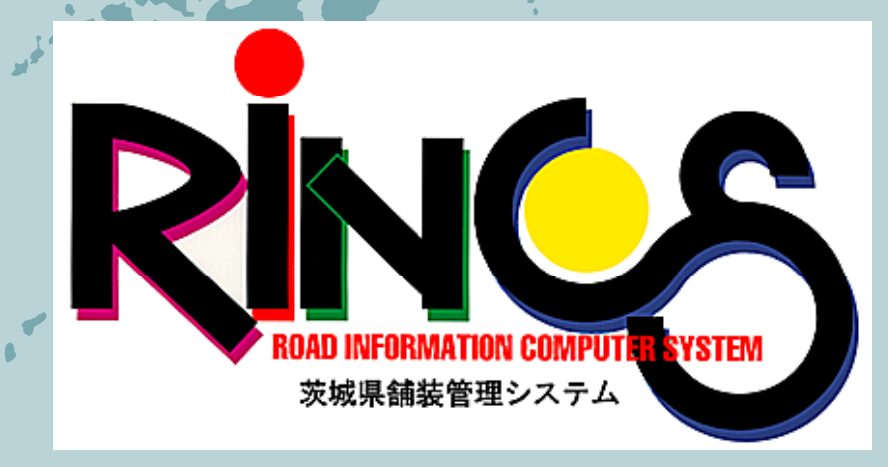

#### RINCSの概要・目的

#### Oシステム導入の目的

・道路を効率的・効果的に管理
・路面性状値、道路台帳データ、交通量データなど一元管理
・道路の現状把握、計画的・予防的な維持管理

LCCを踏まえた工法選定

#### 〇システムの機能

・舗装劣化状況及び沿道環境画像での現状把握

・工事(工法)選定・断面設計から維持修繕計画の構築

### RINCSパソコンシステム概要

### ★現状把握 地図情報・写真情報を中心とした道路の現状把握 路面性状データ:ひびわれ、わだち掘れ、平坦性 道路台帳データ:幅員、用途区分etc 交通量データ:交通センサス 補修データ:舗装構成、補修方法

★工事選定

工事選定・断面設計を中心とした、維持・修繕計画の支援

各土木事務所に設置したパソコンで、道路を管理 する上で必要となる情報収集、補修優先順位や最 適な工法の選定を検索できる体制を確立。

これにより経験と勘に依存していたものを、科学的・客観的に分析判断し計画的な補修を実現。

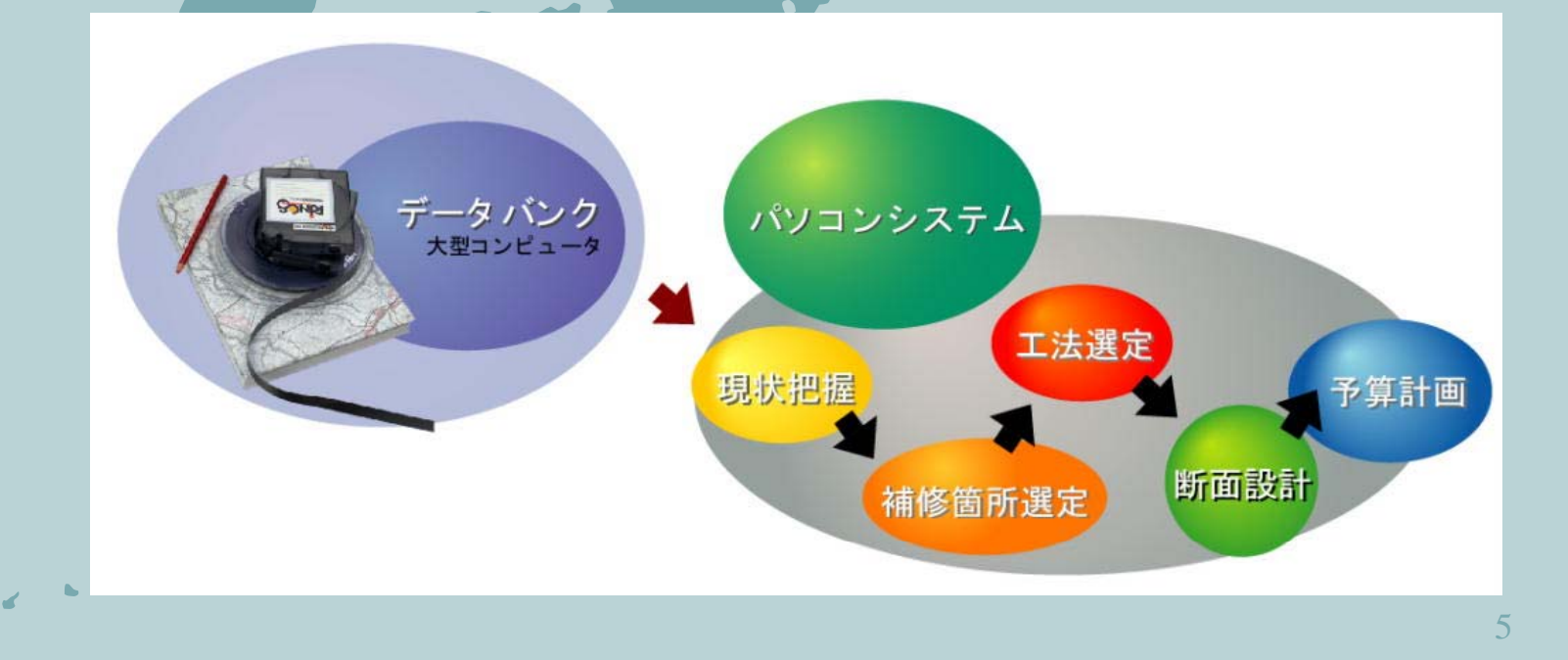

#### RINCSパソコンシステム概要(現状把握)

★必要なデータを、グラフィック機能を駆使したイメージ情報 として提供。

#### ★全画面がリンク(連動)しているので、マクロ的な全体把握 とミクロ的な状況把握が可能。

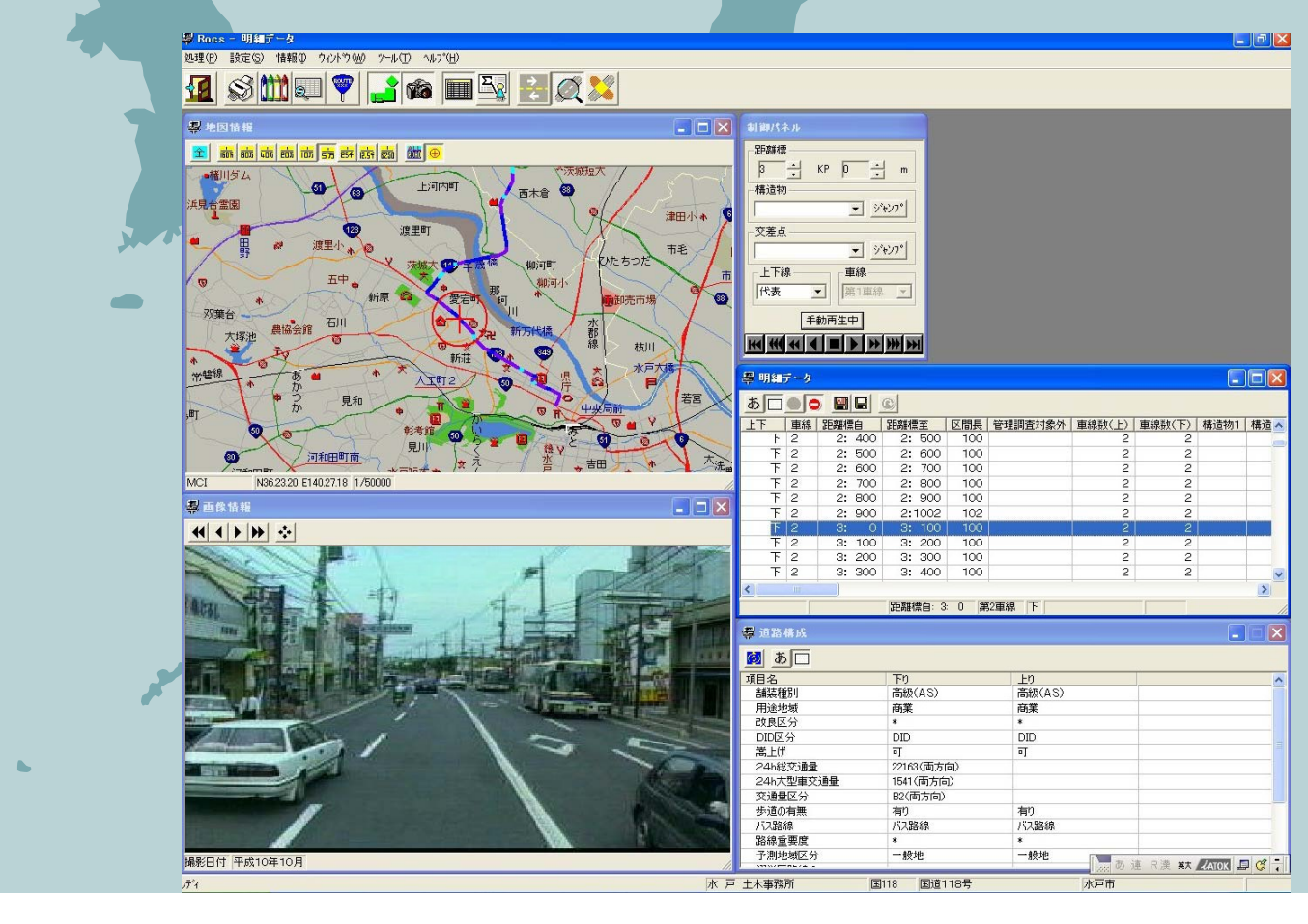

### 2. 舗装の状態の現状把握

### モニタリング

〇定期的な路面性状調査の方法

·測定指標

ひびわれ率、わだち掘れ量、平坦性の3要素

•測定頻度

国道:1回/3年、主要地方道及び一般県道:1回/6年・測定間隔

ひび割れ率:1mm以上、わだち掘れ:20m間隔、 平坦性:外側のわだち

〇対象車線

下りの1車線

茨城県における路面調査について 国道は3年毎(機械調査) 主要道、一般県道は6年毎(目視調査) に定期調査を実施。

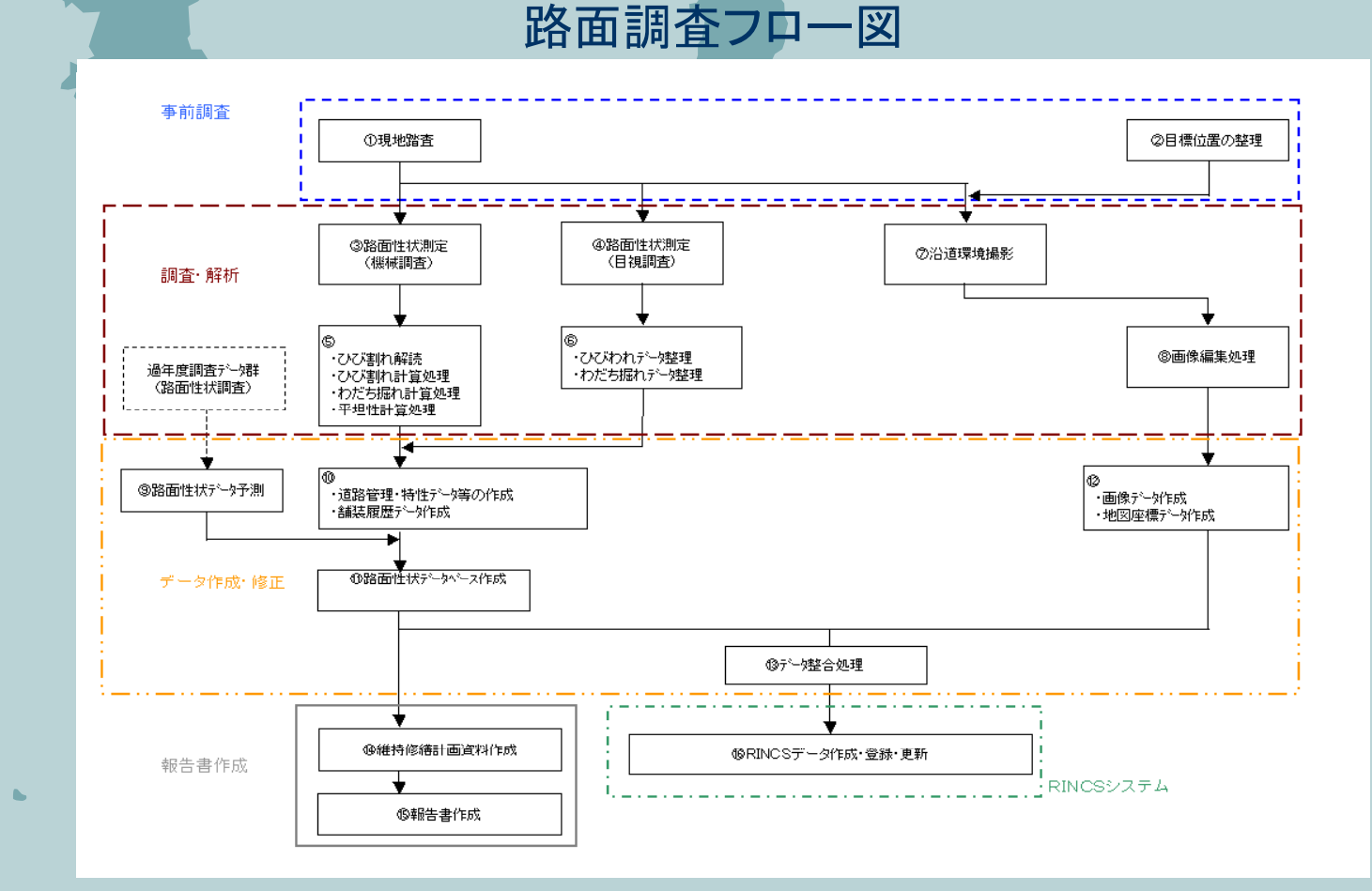

# レーザー自動測定車により路面性状を測定し、集めたデータは全てRINCSに蓄積。

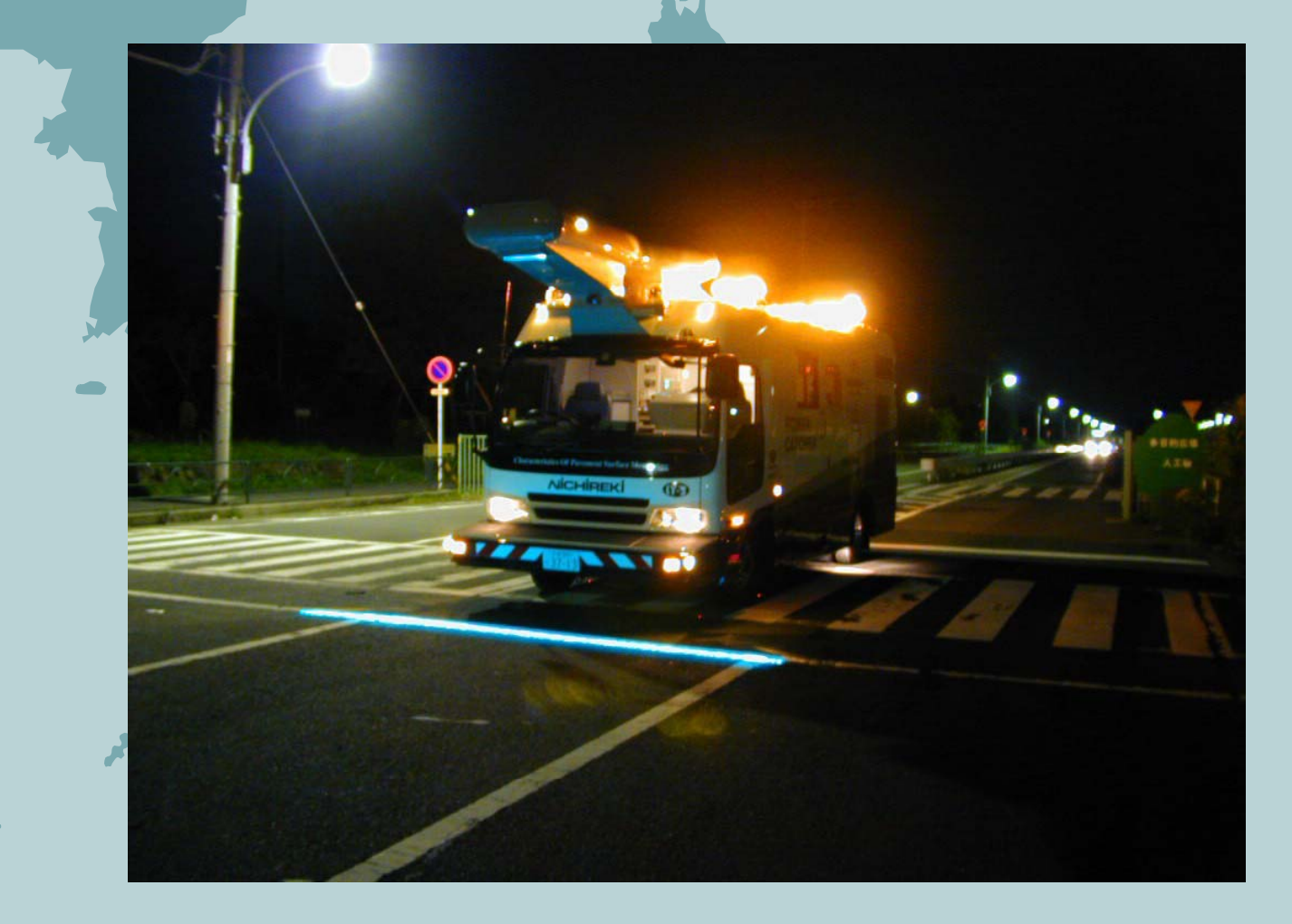

### 沿道環境撮影で得られた画像データは、地図 情報とリンクさせRINCSに反映。

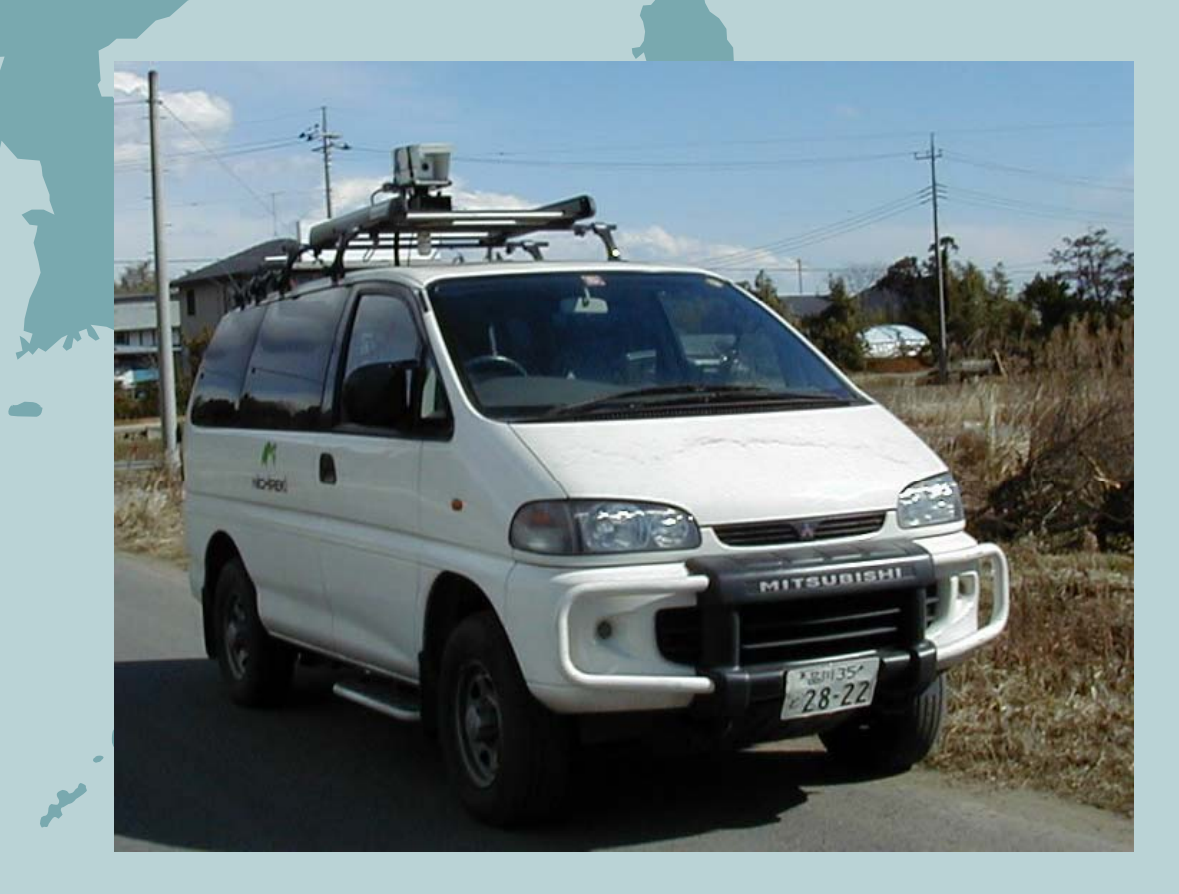

### 3. 健全度の評価

### 〇舗装の管理指標

#### 維持管理指数 MCI

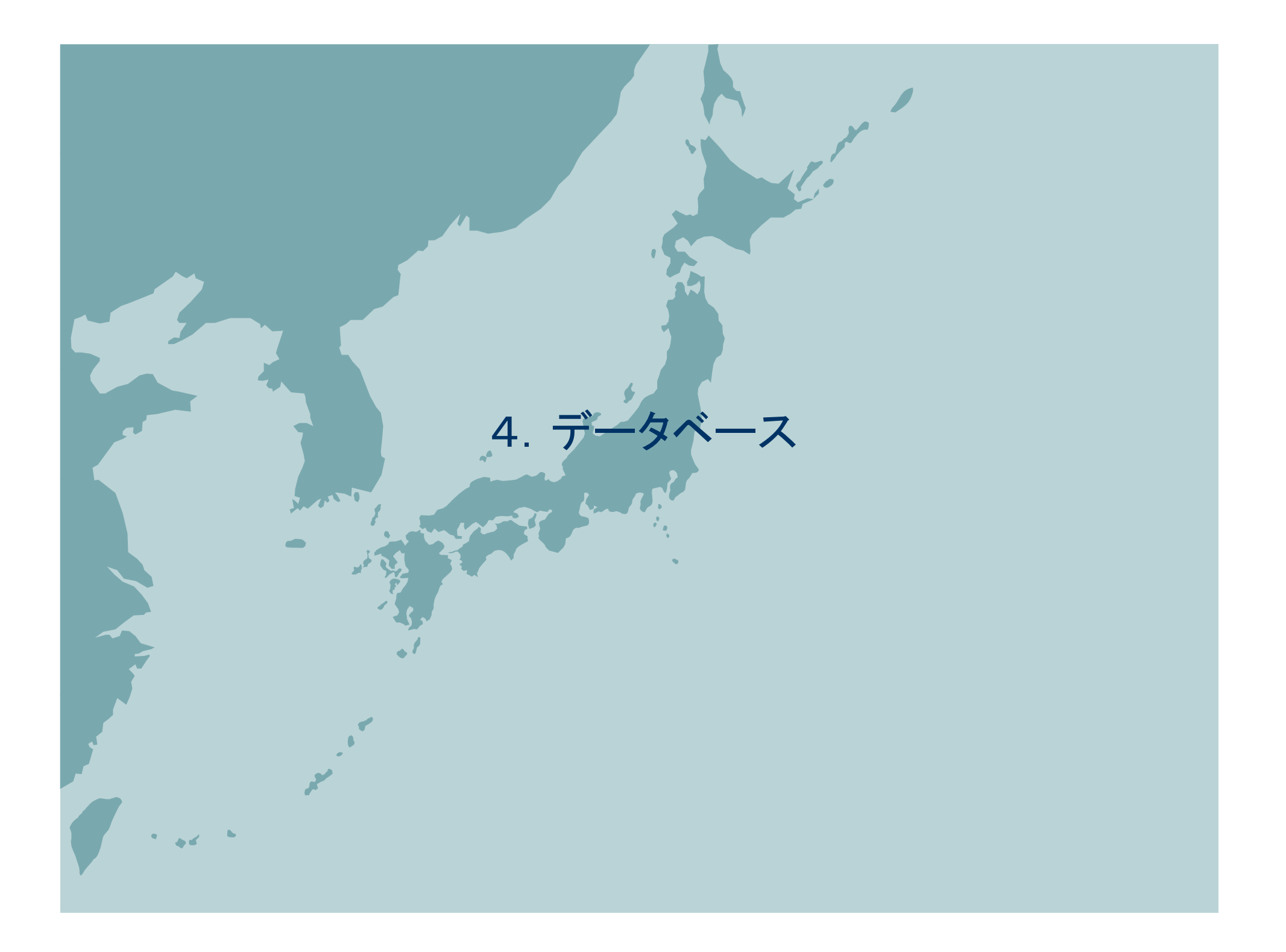

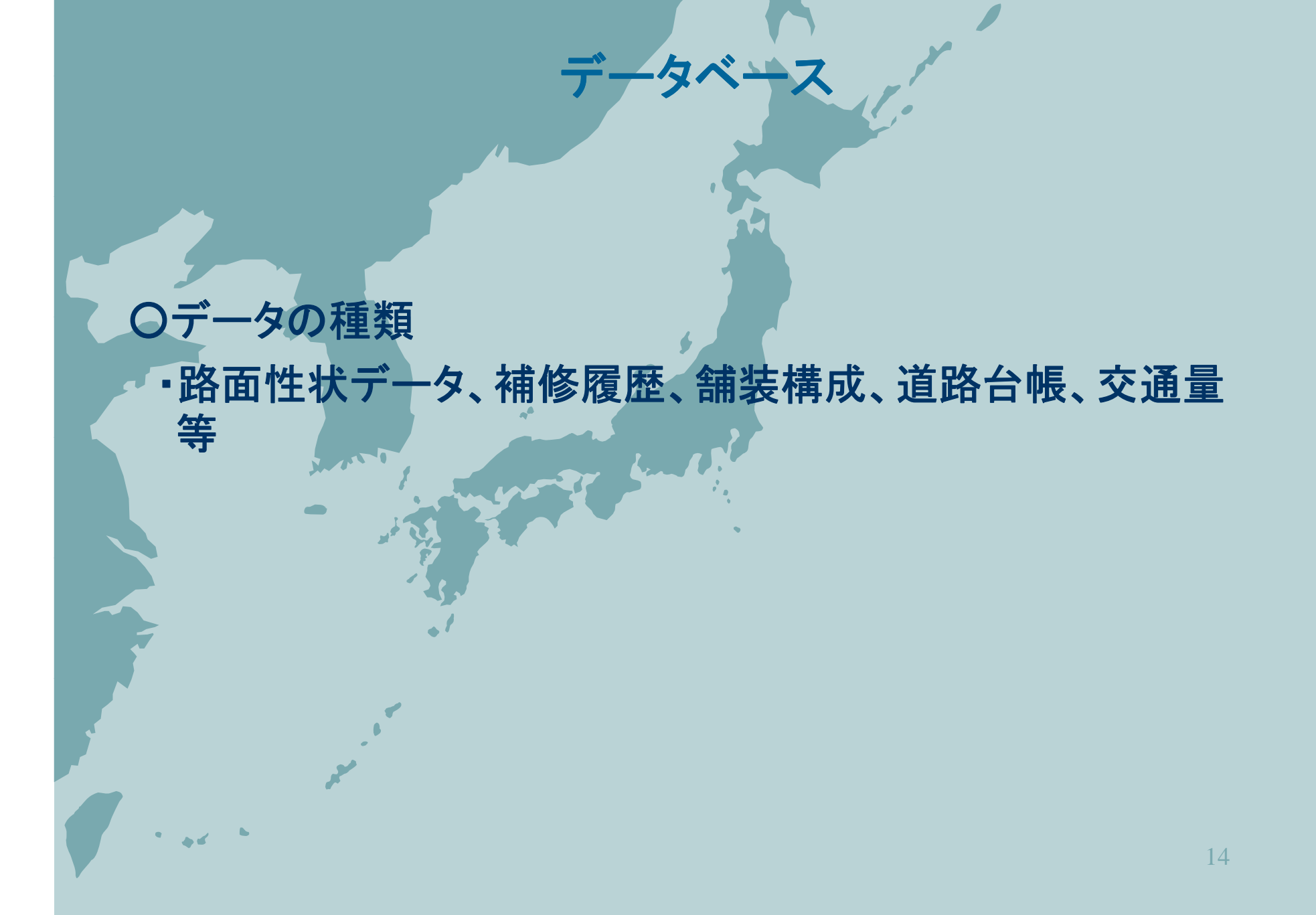

### 現状把握表示機能

主として道路の現状把握を行うための機能。 以下のウィンドウで構成。

制御パネルウィンドウ:距離標の表示と位置の制御
補修履歴ウィンドウ:選択されている距離位置の補修履歴を表示
明細データウィンドウ:路面性状データ等を一覧表示
道路構成ウィンドウ:道路台帳データ等を表示
地図情報ウィンドウ:簡略化された地図上に路線を表示
画像情報ウィンドウ:沿道状況を表示
車線イメージウィンドウ:車線イメージと路面性状のグラフ表示
条件検索ウィンドウ:条件に該当するデータを検索
集計結果表ウィンドウ:検索に該当したデータの数量を表示

### 明細データウィンドウ

## 路面性状データ、道路台帳データ、交通量データ、補修データを一覧表示。

明細データには、 距離標、車線数、構造物、 舗設年度、最新施工年度、 最新施工工法、経年数、 測定年度、路面種別、ひびわれ わだち、平坦性、MCI、PSI、 地域区分、交通量区分、 CBR値、嵩上げ可否、 歩道の有無、改良区分、 舗装種別、バス路線、交差点、 用途地域、台帳番号等が記載

| ⊌ 伽理(P) | 静定(S) 情  | 調のウィ          | ሎን(መ "–ዚ(  | ) ^JL7*( | H)       |         |          |                 |              |          |          |                      |        |         |           |                  | _ 7         |
|---------|----------|---------------|------------|----------|----------|---------|----------|-----------------|--------------|----------|----------|----------------------|--------|---------|-----------|------------------|-------------|
|         | 3 AAAA ( | <b>m</b>   [  |            |          |          |         |          | al <b>e O</b> l |              |          |          |                      |        |         |           |                  |             |
| 1       | 9 🛄 '    | Ÿ.   <b>E</b> |            |          |          |         | 1 🧐 🎒    |                 |              |          |          |                      |        |         |           |                  |             |
| 5 🗖 🗞   |          |               |            |          |          |         |          |                 |              |          |          |                      |        |         |           |                  |             |
| 基)MCI值  | (基)MCI式  | (基)PSI        | 地域区分1 5    | 地域区分2    | 交通量区分    | 24h総交通量 | 24h大型車交通 | CBR値            | 嵩上げ可否        | 歩道の有無    | 改良区分     | 舗装種別                 | バス路線   | 交差点     | 用途地域      | 台帳番号             | 管理調査対象外コメント |
| 5.7     | 1        | 3.26          | <u> </u>   | F        | C        | 23559   | 3583     | ****            | ন            | 有        | 済        | 高級(AS)               | 0      | 信号有     | 近隣商       | 294-1 A          |             |
| 6.0     | 1        | 3.51          | 2          | 2        | C        | 23559   | 3583     | ****            | न            | 有        | 湇        | 高級(AS)               | 0      |         | 住居        | 294-1 A          |             |
| 7.8     | 1        | 4.12          | 2          | F        | C        | 23559   | 3583     | ****            | न            | 有        | 湇        | 高級(AS)               | 0      |         | 住居        | 294-2A           |             |
| ****    | * * *    | ****          | Z          | F        | C        | 23559   | 3583     | ****            | न            | 有        | 湇        | 高級(AS)               | 0      |         | 住居        | 294-2A           |             |
| 6.4     | 1        | 3.63          |            | -        | С        | 23559   | 3583     | ****            | न            | 無        | 済        | 高級(AS)               | 0      |         | 住居        | 294-2A           |             |
| 6.8     | 1        | 3.82          | 2          | ŕ        | C        | 23559   | 3583     | ****            | <u>न</u>     | #        | 済        | 高級(AS)               | 0      |         | 住居        | 294-2A           |             |
| 6.8     | 1        | 3.89          | 2          | ŕ        | C        | 23559   | 3583     | ****            | <u>न</u>     | #        | 済        | 高級(AS)               | 0      |         | 住居        | 294-3A           |             |
| 5.2     | 1        | 2.91          |            | ŕ        | C        | 23559   | 3683     | ****            | 이            | *        | 済        | 高級(AS)               | 0      | -       | 任唐        | 294-3A           |             |
| 4.8     | 1        | 2.74          |            | ŕ        | C        | 23559   | 3583     | ****            | 미            | *        | 済        | 高級(AS)               | *      | -       | 任唐        | 294-3A           |             |
| 8.1     | 4        | 4.25          | -          | F<br>5   | 0        | 23559   | 3583     | ****            | <u>미</u><br> | 有        | 済        | 高級(AS)<br>査線(AO)     | x      | -       | 住居        | 294-3A           |             |
|         | 1        | 3.97          | -          | 5        | 0        | 23559   | 3583     | ****            | - 미<br>- 구   | 有        | 消        | 同設(AS)<br>査(2(AO)    | *      |         | 住居        | 294-4A           |             |
| 8.3     | 4        | 4.21          | -          | 5        |          | 23009   | 3583     | ****            | - 미<br>- 구   | 伯        | 消        | 同設(AS)<br>査(2(AO)    | *      | (÷ 9 +- | 住屋        | 294-4A           |             |
| 7.0     |          | 3.90          | -          | 5        | 0        | 23009   | 3983     | ****            | 미<br>        | 悪        | 消        | 同設(AS)<br>査(2(AO)    | *      | 18万有    | 住屋        | 294-4A           |             |
| 8.8     |          | 4.24          | -          | F<br>9   |          | 23559   | 3083     | ****            | 미<br>        | 悪        | 消        | 同級(AS)               | *      | -       | 住居        | 294-4H           | -           |
| 7.0     |          | 4.08          |            | F<br>7   | 0        | 23009   | 3003     | ****            | ्य<br>ज      | *        | 河        | 同政(AS)<br>室線(AS)     | 0      | -       | 住店        | 294-UM           |             |
| 7.0     |          | 4,10          |            | F<br>7   | 0        | 23009   | 3003     | ****            | ण<br>च       | 有        | 河        | 同取(AS)<br>室線(AS)     | 0      | -       | 住店        | 294-UM           |             |
| 0.4     |          | 3, 10         |            | F<br>7   | 0        | 23009   | 3003     | ****            | ग            | 有        | 河        | 同取(AS)<br>室線(AS)     | 0      | -       | 住居        | 294-UM           |             |
| 3.0     |          | 3.21          |            | 7        | 0        | 23009   | 3003     | ****            | ण<br>च       | 伯        | 河        | 同取(AO)<br>室線(AO)     | 0      | -       | 住店        | 294-UM           |             |
| 7.0     | 1        | 3.91          | 1          | F<br>7   | 0        | 23009   | 3003     | ****            | 찌            | <u>赤</u> | /用       | 同取(AS)<br>室線(AS)     | U<br>W |         | 住店        | 294-0M           |             |
| 7.0     | 4        | 4.20          |            | F<br>7   | 0        | 23009   | 3003     | ****            | ਹ<br>ਹ       | *        | 河        | 同取(AS)<br>室線(AS)     | *      |         | 住店        | 294-0M           |             |
| 1.0     |          | 0.99          |            | F<br>7   | 0        | 23009   | 3003     | ****            | ण<br>च       | #<br>#   | 河        | 同取(AS)<br>章級(AS)     | *      |         | 住居        | 294-0M           |             |
| 4.2     |          | 2.01          | 2          | Г<br>2   | 0        | 23009   | 3063     | ****            | ग            | #<br>#   | 波        | 同取(AS)<br>高級(AS)     | 0      | _       | 住居        | 294-0M           | -           |
| 6.0     |          | 2.93          | 2          | П<br>2   | 0        | 23009   | 3063     | ****            | ग            | <u>無</u> | 河        | 同取(AS)<br>宮級(AS)     | 0      | -       | 住居        | 294-7M           | -           |
| 5.2     |          | 2.03          | 2          | Г<br>2   | C C      | 23009   | 3003     | ****            | न            |          | /用       | 回版(AG)<br>宮紹(AG)     | 0      | -       | 江泊        | 204-70<br>204-70 |             |
| 7.0     |          | 3.07          | 2          | 2        | C C      | 23009   | 3003     | ****            | न            |          | /月<br>(注 | (目版(AG)<br>室(約(AG)   | 0      | -       | に利用する     | 204-76<br>204-76 |             |
| 7.2     |          | 2.93          | 2          | 2        | 0        | 23009   | 3003     | ****            | ग            |          | /用<br>(注 | (日本)(AS)<br>二字(品(AS) | V<br>* | -       | 101994941 | 204-0A           |             |
| 7.1     |          | 4.04          | 5          | Г<br>2   | 0        | 23009   | 3063     | ****            | ग            | ##       | /用       | (国政(AS)<br>主張(AS)    | *      |         | ///與約1    | 294-0M           |             |
| 7.0     |          | 4.24          | 5          | Г<br>2   | 0        | 23009   | 3063     | ****            | 제            | #<br>#   | /用       | 回版(AS)<br> 主張(AS)    | *      |         | 住居        | 294-0M           |             |
| 7.4     |          | 4.12          | 2          | Г<br>2   | 0        | 23009   | 3063     | ****            | ਹ ਹ          | #<br>#   | 波        | 同取(AS)<br>高級(AS)     | *<br>¥ |         | 住民        | 294-0M           |             |
| 6.0     |          | 9.03          | 3          | E        | C        | 23009   | 3063     | ****            | ग            | #<br>#   | /用<br>(文 | 同取(AS)<br>高級(AS)     | ×      |         | 住民        | 294-9M           | -           |
| 7.9     | 4        | 4 22          | Z          | 2        | C        | 23559   | 3583     | ****            | न न          | 無        | 済        | 高級(AS)               | Ô      |         | 住民        | 294 9H           |             |
| 7.8     | 4        | 4.30          | 2          | P.       | C        | 23559   | 3583     | ****            | ,<br>ज       | <u>毎</u> | 谱        | 高級(AS)               | õ      | -       | 住民        | 294-9A           |             |
| 5.9     | 1        | 3 48          | 2          | P        | C        | 23559   | 3583     | ****            | ਜ            | 毎        | 済        | 高級(AS)               | õ      | -       | 住民        | 294-10A          |             |
| 6.1     | 1        | 3,58          | 2          | 2        | C        | 23559   | 3583     | ****            | -,<br>न      | <b>筆</b> | 済        | 高級(AS)               | õ      |         | 住民        | 294-10A          |             |
| 7.6     | 4        | 4.28          | 2          | 2        | C        | 23559   | 3583     | ****            | -,<br>न      | <b>筆</b> | 溶        | 高級(AS)               | õ      |         | 住民        | 294-10A          |             |
| 6.6     | 1        | 3.70          | 2          | ۲        | C        | 23559   | 3583     | ****            | न            | <b>無</b> | 谙        | 高級(48)               | õ      |         | 住居        | 294-10A          |             |
| 7.5     | 4        | 4.22          | 2          | P        | C        | 23559   | 3583     | ****            | -,<br>न      | 無        | 済        | 高級(45)               | õ      |         | 住居        | 294-11A          |             |
| 5.5     | 1        | 3.25          | 2          | 2        | c        | 23559   | 3583     | ****            | ग            | 無        | 谙        | 高級(AS)               | õ      |         | 住居        | 294-11A          |             |
| 6.9     | 1        | 3,89          | 2          | 2        | c        | 23559   | 3583     | ****            | ग            | 無        | 谙        | 高級(AS)               | õ      | -       | 住居        | 294-11A          | -           |
| 5.2     | 1        | 3.03          | 2          | 2        | c        | 23559   | 3583     | ****            | ग            | 箑        | (2)      | 高級(AS)               | õ      | -       | 住居        | 294-11A          |             |
| 4.0     | 1        | 2.06          | 5          | P        | 0        | 20650   | 0500     | ****            | न            |          | 済        | 高級(AS)               | õ      |         | 住居        | 294 12A          |             |
| 6.4     | 1        | 3.76          | 2          | F        | С        | 23559   | 3583     | ****            | न            | 無        | 済        | 高級(AS)               | 0      |         | 住居        | 294-12A          |             |
| 7.5     | 1        | 4.09          | 2          | F        | С        | 23559   | 3583     | ****            | न            | 無        | 済        | 高級(AS)               | 0      |         | 住居        | 294-12A          |             |
| 8.0     | 4        | 4.31          | 2          | 7        | С        | 23559   | 3583     | ****            | न            | 無        | 済        | 高級(AS)               | 0      |         | 住居        | 294-12A          |             |
| 7.0     | 1        | 3.94          | 2          | P        | С        | 23559   | 3583     | ****            | न            | 無        | 済        | 高級(AS)               | Ó      |         | 住居        | 294-13A          |             |
| 7.5     | 1        | 4.16          | 2          | 2        | С        | 23559   | 3583     | ****            | न            | 無        | 済        | 高級(AS)               | Ó      |         | 住居        | 294-13A          |             |
|         |          |               |            |          |          |         |          |                 |              |          |          |                      |        |         | III       |                  | >           |
|         |          | 距離            | 標自: 0: 0 算 | 訂車線      | <u>۲</u> |         |          |                 |              |          |          |                      |        |         |           |                  |             |
| 5       |          |               |            |          |          |         |          | 帝川帝             | 十十五弦所        |          | 第1294    | 国道294号               |        |         | 取手市       |                  |             |

明細データ画面

### 道路構成ウィンドウ

道路台帳データ、交通量データ等を上下線別に表示

| 鱓 道路構成    |            |          |  |
|-----------|------------|----------|--|
| 📓 あ 🗆     |            |          |  |
| 項目名       | 下り         | 上り       |  |
| 舗装種別      | 高級(AS)     | 高級(AS)   |  |
| 用途地域      |            |          |  |
| 改良区分      | 改良済み       | 改良済み     |  |
| DID区分     | 平地         | 平地       |  |
| 嵩上げ       | 可          | न        |  |
| 24h総交通量   | 21092(両方向) |          |  |
| 24h大型車交通量 | 8877(両方向)  |          |  |
| 交通量区分     | D (両方向)    |          |  |
| 歩道の有無     | 有り         | 有り       |  |
| バス路線      | バス路線以外     | バス路線以外   |  |
| 路線重要度     | *          | *        |  |
| 予測地域区分    | 一般地        | 一般地      |  |
| 選挙区路線 I   | 1区         | 1区       |  |
| 選挙区路線Ⅱ    | 下館市        | 下館市      |  |
| 積雪寒冷地     | 一般地        | 一般地      |  |
| 幅負        | 14.0m(全幅)  |          |  |
| 道路台帳番号    | 294-129B   | 294-129B |  |

### 地図情報ウィンドウ

#### 地図上で、特定路線や地点の情報検索が可能

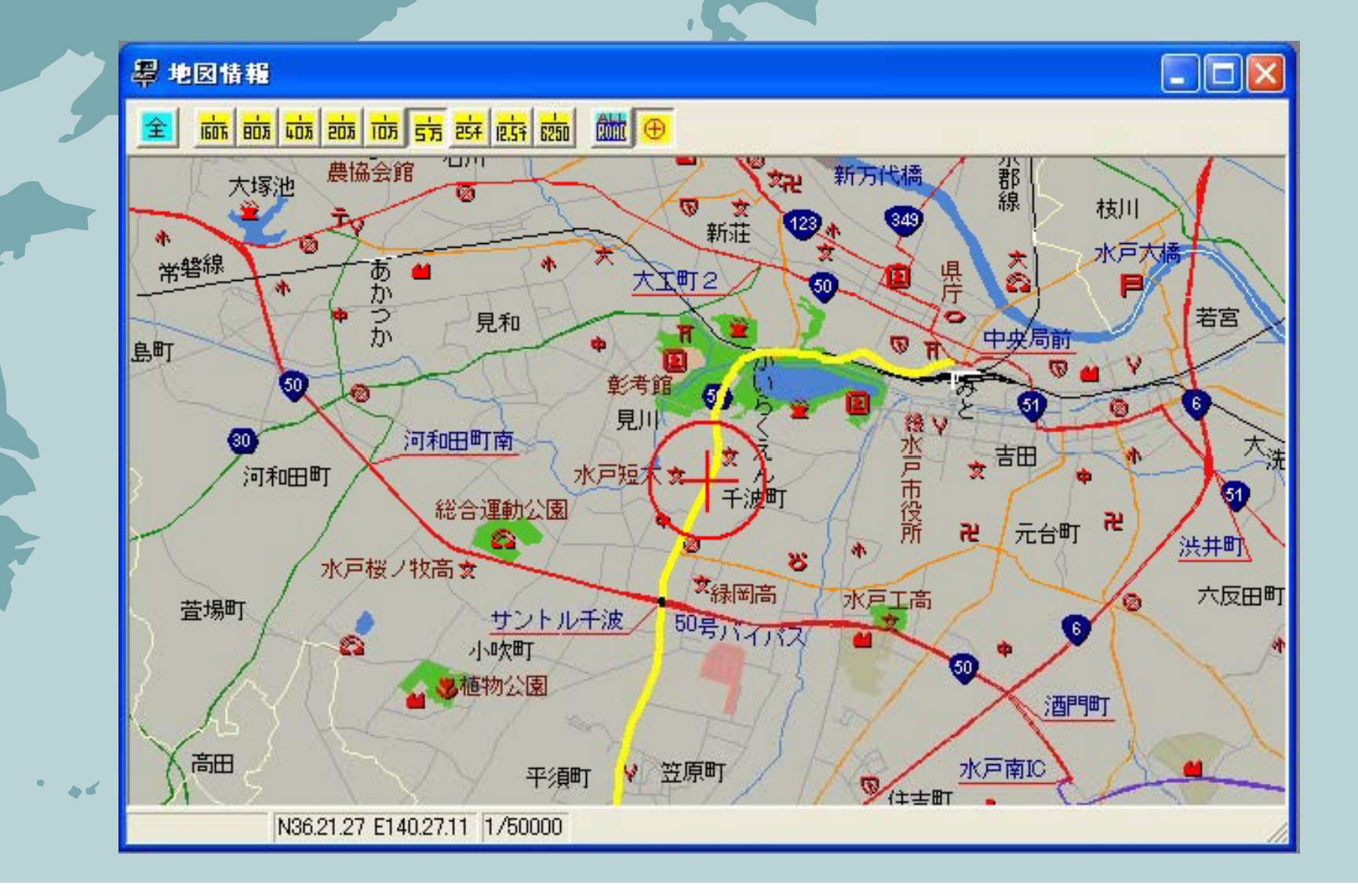

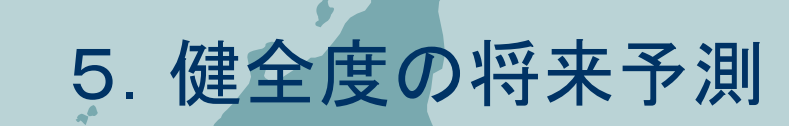

### 路面性状の予測式

## ★県独自で作成(H9)した路面性状予測式を適用。★舗装補修を実施した箇所は初期値で更新。

#### アスファルト舗装 予測式および初期値

| 1 |        | 条件           | 予測式                                                                           | 初期値     |
|---|--------|--------------|-------------------------------------------------------------------------------|---------|
|   |        | 0≦Ci<5       | $Ci + 1 = 1.318 \times Ci + 0.800 - 0.216 (Ci + 1 = 1.318 \times Ci + 0.584)$ |         |
|   |        | 5≦Ci<15      | Ci+1=1.145×Ci+2.477 −1.358 (Ci+1=1.145×Ci+1.119)                              |         |
|   |        | 15≦Ci        | Ci+1=0.982×Ci+5.767 −1.562 (Ci+1=0.982×Ci+4.205)                              |         |
|   | ひびわれ率  | 注)ひびわれ率=クラッ  | ック率(ひびわれ率=クラック率+パッチング率)                                                       | 0%      |
|   |        | クラック率を上記式    | で所定の年数予測する。                                                                   |         |
|   |        | 予測されたクラック率   | に測定時のパッチング率を加算しひびわれ率とする。                                                      |         |
|   |        | (パッチング率の予測   | リ年数に対する増加はOとしている)                                                             |         |
|   |        | L, A, B交通量区分 | Di+1=0.951×Di+1.093                                                           |         |
|   |        | C交通量区分       | Di+1=0.992×Di+0.943                                                           |         |
|   |        | D交通量区分       | Di+1=0.984×Di+1.245                                                           |         |
|   |        |              | (ただし、Di+1≦Diとなった場合は Di+1=Di+0.1とする)                                           |         |
|   | わだち掘れ量 | 注)県ではB交通量区   | 分を「B1交通」、「B2交通」と2つに分けているが、予測に関してはこれを                                          | 5. 2mm  |
|   |        | 区別しない。       |                                                                               |         |
|   |        | 使用する交通量区     | 分は、路面性状データー覧表に記載されている交通量区分を用いる。                                               |         |
|   |        | 「わだち掘れ平均」    | 、「わだち掘れ最大」とも上記の式で予測する。                                                        |         |
|   |        | 交通量区分が不明     | の場合は、「L, A、B交通量区分」の予測式を用いる。                                                   |         |
|   |        |              | $\sigma$ i+1=0.938 × $\sigma$ i+0.277                                         |         |
|   | 平坦性    | -            | (ただし、σi+1≦σiとなった場合は σi+1=σi+0.01とする)                                          | 1. 91mm |
|   |        |              |                                                                               |         |

### 6. 維持修繕計画の策定

#### RINCSパソコンシステム概要(工事選定)

工事選定機能では補修箇所や工法の選定、断面設計等、各種パラメータを自由に設定し最適な補修計画の立案が可能。

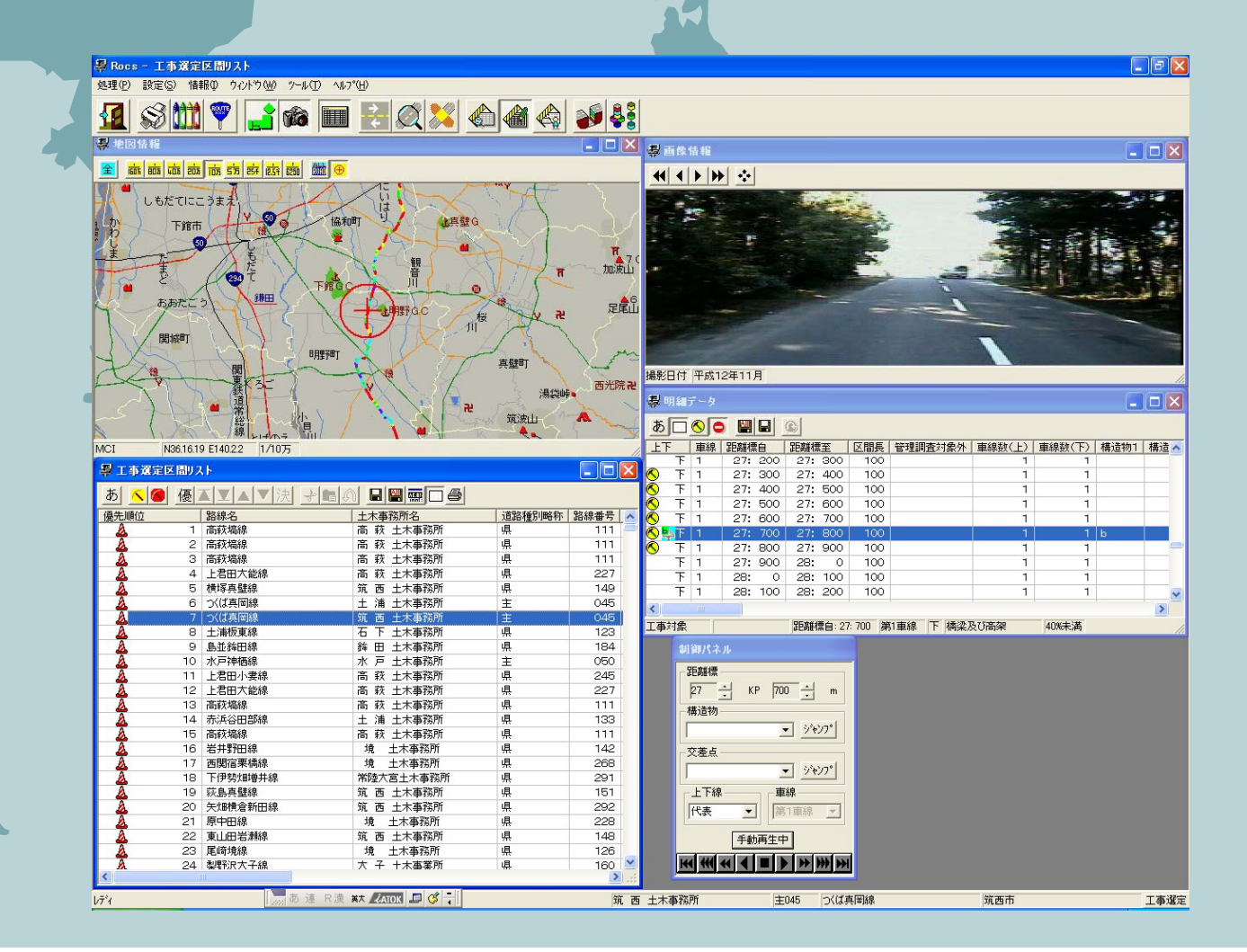

#### 補修工法選定基準

### 下記の工法選定基準により補修工法をリストアップ。

| わだち掘れ量20mm未満の箇所の工法選定基準 |                |                |             |             |     |  |  |  |  |
|------------------------|----------------|----------------|-------------|-------------|-----|--|--|--|--|
| 交通量<br>ひびランク           | L              | А              | В           | C·D         |     |  |  |  |  |
| 50以上                   | 毁┣┏Ҁ           | 打換             | 打換          | 打场          | 市街地 |  |  |  |  |
| 300XT                  |                | よたは<br>路上RC    | よたは<br>路上RC | 11 19       | その他 |  |  |  |  |
| 05 50                  | OL5cm          | 路上RC           |             | 打換          | 市街地 |  |  |  |  |
| 35~50                  | 薄層舗装           | OL5cm          | 路上RC        | または<br>路上RC | その他 |  |  |  |  |
|                        | 薄層舗装           | 薄層舗装           | OL5cm       | OL          | 市街地 |  |  |  |  |
| 15~35                  | または<br>アーマーコート | または<br>アーマーコート | 薄層舗装        | 5~10cm      | その他 |  |  |  |  |
| 0~15                   | (日常の維持管理)      |                |             |             |     |  |  |  |  |

OL5cm:オーバーレイ5cmの下にリフレクションクラック防止層を施したもの

| わだち掘れ量20mm以上の箇所の工法選定基準 |             |             |          |     |  |  |  |  |
|------------------------|-------------|-------------|----------|-----|--|--|--|--|
| 交通量<br>ひびランク           | L·A         | В           | C·D      |     |  |  |  |  |
|                        | 打換          | 打換          | +        | 市街地 |  |  |  |  |
| 50以上                   | または<br>路上RC | 路上RC        | 打換       | その他 |  |  |  |  |
| 25 50                  |             | 打換          | +        | 市街地 |  |  |  |  |
| 35~50                  | 哈上RU        | または<br>路上RC | 打換       | その他 |  |  |  |  |
| 15~35                  | 切削5cm       | 切削5~10cm    | 切削5~10cm | 市街地 |  |  |  |  |
|                        | +           | +           | +        |     |  |  |  |  |
| 0~15                   | OL5cm       | OL5~10cm    | OL5~10cm | その他 |  |  |  |  |

#### エ事選定について 維持・修繕計画を支援するための機能。 以下のウィンドウで構成。

●工事区間選定条件ウィンドウ:条件を入力することで補修箇所を自動選 定

●工事選定区間リストウィンドウ:選定された箇所を一覧表示
 ●工事選定区間集計ウィンドウ:選定された箇所の工法別集計値を表示
 ●断面設計ウィンドウ:工事断面の設計検討

●断面構成ウィンドウ:選択した地点の工事情報と断面のグラフィックを表 示

制御パネルウィンドウ
明細データウィンドウ
道路構成ウィンドウ
地図情報ウィンドウ
画像情報ウィンドウ
車線イメージウィンドウ

●補修履歴ウィンドウ

現状把握と同一

#### 工事区間選定条件ウィンドウ 補修が必要な条件を入力することにより補修箇所を自動選 定。

| いずれかの条件を          | (満たす箇所           | F               |                 | - 上爭区間選及        | 5年112           |                 |
|-------------------|------------------|-----------------|-----------------|-----------------|-----------------|-----------------|
| MCI               | ≦                | 5.0             |                 | 最短工事区           | 間長(m) ≧         | 100             |
| ひび割れ率(%)          | ≧                | 35.0            |                 | 最長工事区           | 間長(m) ≦         | 1000            |
| わだち掘れ平均(          | nm)≧             | 20.0            |                 | 要補修割合           | (%) ≧           | 70.0            |
|                   |                  |                 |                 | 不連続距離           | (m) ≦           | 200             |
| <br>┌─工法別単価────   |                  |                 |                 |                 |                 |                 |
| グループ              | 選定工法             |                 | L交通             | A交通             | B1交通            | B2交通            |
| 打換 路上再生路盤         | *                |                 | 10,000<br>6.000 | 10,000<br>6.000 | 10,000<br>6,000 | 10,000<br>6.000 |
| 切削+オーバ            | *                |                 | 3,000           | 3,000           | 3,000           | 3,000           |
| オーハーレイ(…          | *                |                 | 1,500           | 1,500           | 1,500           | 1,500           |
| <                 |                  |                 | 111             |                 |                 |                 |
| 平均幅負              |                  |                 |                 |                 |                 | _               |
| 道路種別 3<br>平均幅負(m) | 3 主 y<br>6.0 6.0 | <b>県</b><br>6.0 |                 |                 |                 |                 |

....

#### エ事選定区間リストウィンドウ

#### 選定された工事箇所は以下の順番に並べ優先順位表示

MCI
 わだち掘れ量
 ひびわれ率
 平坦性
 道路種別
 工事区間延長

| Rocs -   | [工事選  | 定区間リスト]                                  |                           |            |         |           |         |                            |       |         |              |
|----------|-------|------------------------------------------|---------------------------|------------|---------|-----------|---------|----------------------------|-------|---------|--------------|
| 閿 伽理(P)  | 設定(S) | 情報(I) ウィルウ(W) ツール(T)                     | ^JL7°(H)                  |            |         |           |         |                            |       |         |              |
|          | ~1444 |                                          |                           |            |         |           |         |                            |       |         |              |
|          | 3 11  | 1 🖤 📑 🏫 🔳                                |                           |            |         |           |         |                            |       |         |              |
|          |       |                                          |                           |            |         |           |         |                            |       |         |              |
| あ 🔨 🕻    | ● 優   | ▲▼▲▼決 → № ④                              | n 日 🔛 🚃 🗖 😂 🛛             |            |         |           |         |                            |       |         |              |
| 夏先順位     |       | 路總名                                      |                           | 道路種別略称     | 路線番号 枯番 | 距離禮白      | 距離標至    | 選定工法                       | 区間長   | 面積      | 費用(          |
| 4        | 1     | 高萩塙線                                     | 高 萩 土木事務所                 | 県          | 111     | 17: 200   | 17: 400 | 路上再生路盤工法                   | 200   | 1,200   | 7,200,000    |
| Ā        | 2     | 高萩塙線                                     | 高 萩 土木事務所                 | 県          | 111     | 16: 0     | 16: 200 | 路上再生路盤工法                   | 200   | 1,200   | 7,200,000    |
| <u>A</u> | З     | 商萩塙線                                     | 商 萩 土木事務所                 | 県          | 111     | 17: 400   | 17: 600 | 路上再生路盤工法                   | 200   | 1,200   | 7, 200, 000  |
| 2        | 4     | 上君田大能線                                   | 高 萩 土木事務所                 | 県          | 227     | 6: 400    | 6: 600  | 路上再生路盤工法                   | 200   | 1,200   | 7, 200, 000  |
| 4        | 5     | 横塚真璧線                                    | 筑 西 土木事務所                 | 県          | 149     | 7: 600    | 8: 400  | 打換または路上再生路盤                | 880   | 5,280   | 52,800,000   |
| 2        | 6     | つくば真岡線                                   | 土 浦 土木事務所                 | 主          | 045     | 1: 0      | 1: 100  | 打換                         | 100   | 600     | 6,000,000    |
| 4        | 7     | つくば真岡線                                   | 筑 西 土木事務所                 | 主          | 045     | 27: 700   | 27: 800 | 打換または路上再生路盤                | 100   | 600     | 6,000,000    |
| 4        | 8     | 土浦板東線                                    | 石 下 土木事務所                 | 県          | 123     | 25: 800   | 25:1020 | 切削+オーバーレイ                  | 220   | 1,320   | 3,960,000    |
| 4        | 9     | 島並鉾田線                                    | 鋒 田 土木事務所                 | 県          | 184     | 1: 800    | 2: 400  | 路上再生路盤工法                   | 606   | 3,636   | 21, 816, 000 |
| 4        | 10    | 水戸神栖線                                    | 水 戸 土木事務所                 | 1. E       | 050     | 17: 0     | 17: 580 | 路上再生路盤工法                   | 580   | 3,480   | 20,880,000   |
| 4        | 11    | 上君田小妻線                                   | 高 萩 土木事務所                 | 県          | 245     | 2: 400    | 3: 262  | 路上再生路盤工法                   | 867   | 5,202   | 31, 212, 000 |
| 4        | 12    | 上君田大能線                                   | 高 萩 土木事務所                 | 県          | 227     | 6: 600    | 7: 269  | 路上再生路盤工法                   | 778   | 4,668   | 28,008,000   |
| 4        | 13    | 高萩塙線                                     | 高 萩 土木事務所                 | 県          | 111     | 13: 400   | 14: 200 | 路上再生路盤工法                   | 801   | 4, 806  | 28, 836, 000 |
| 4        | 14    | 赤浜谷田部線                                   | 土 浦 土木事務所                 | 県          | 133     | 16: 945   | 17: 800 | 打換または路上再生路盤                | 812   | 4,872   | 48, 720, 000 |
| 4        | 15    | 高秋酒禄                                     | 尚 秋 土木争扮所                 | 県          | 111     | 12: 600   | 13: 200 | 路上再生路整上法                   | 601   | 3,606   | 21,636,000   |
| 4        | 16    | 右开野田線                                    | 境 土木争務所                   | 県          | 142     | 5: 0      | 6: 205  | 打探                         | 205   | 1,230   | 12,300,000   |
| 4        | 17    | 西関宿果橋線                                   | 境土木事務所                    | 県          | 268     | 1: 400    | 1: 600  | 切削+オーバーレイ                  | 200   | 1,200   | 3,600,000    |
| <u> </u> | 18    | 下伊勢/軍曹开線                                 | 常陸大宮土木事務所                 | 県          | 291     | 0: 0      | 0: 200  | 切削+オーハーレイ                  | 200   | 1,200   | 3,600,000    |
| <u> </u> | 19    | 秋島県望緑                                    | 巩 西 土木争扮所                 | 県          | 151     | 3: 200    | 4: 200  | 打探または路上再生路整                | 986   | 5,916   | 59, 160, 000 |
| <u> </u> | 20    | 天煙横倉新田線                                  | 筑 西 土木争務所                 | 県          | 292     | 0: 400    | 1: 200  | 打換または路上再生路盤                | /90   | 4, 740  | 47,400,000   |
| <u> </u> | 21    | 原中田禄                                     | 現土不爭扮所                    | 県          | 228     | 3: 400    | 4: 9    | 路上再生路整上法                   | 700   | 4,200   | 25, 200, 000 |
| <u> </u> | 22    | 東山田宕津線                                   | 筑 西 土木事務所                 | 県          | 148     | 3: 800    | 4: 4:34 | 路上再生路盤上法                   | 636   | 3,816   | 22, 896, 000 |
| <u> </u> | 23    | 尾崎現緑                                     | 現土不爭扮所                    | 県          | 126     | 0: 0      | 0: 400  | 路上再生路整上法                   | 400   | 2,400   | 14, 400, 000 |
| <u> </u> | 24    | 梁野沢大子禄                                   | 大 ナ 土木事業所                 | 県          | 160     | 2: 600    | 3: 0    | 路上再生路盤上法                   | 400   | 2,400   | 14, 400, 000 |
| *        | 20    | 辛丁切研                                     | 院 工作争伤加                   | 944<br>101 | 207     | 3. 0      | 3. 400  | 11 決みない路上丹土路室 助しまた敗絶工法     | 400   | 2,400   | 24,000,000   |
| *        | 20    | 1995 1892 日 中国<br>永田東京ローナーフ 2月           |                           |            | 102     | 2. 0      | 2. 390  | お上竹工作業上/ム<br>取しまた取扱す法      | 390   | 2,370   | 12,060,000   |
| *        | 27    | 米非バハナホ<br>下側にあった生産値                      | ハ 丁 エハ尹未川<br>オ ユ ナナ本業所    |            | 105     | 2: 450    | 2: 900  | 始上丹土冶盗土/云<br>牧上百牛牧般工注      | 360   | 2,100   | 12,900,000   |
| *        | 20    | 「現所」という工作部項                              | ハ ナ エネザ朱川 オ ス エナカ茶所       | 一個         | 105     | 2. 400    | 2: 300  | 161上行工作業上/ム<br>取しまた取扱す法    | 300   | 1,710   | 12, 300, 000 |
| *        | 29    | 11月2月111111111111111111111111111111111   | ハ 丁 ユホ争未川 第 声 土士事務所       | 山          | 140     | 3. 0      | 1: 600  | 始上丹土冶盗土/云<br>牧上五牛牧般工注      | 200   | 1,710   | 7, 200, 000  |
| *        | 21    | 1月29日 大 三部                               |                           |            | 140     | 2: 400    | 2: 600  |                            | 200   | 1,200   | 7,200,000    |
| *        | 31    | 米田バハナホ                                   | ハ 丁 エホ争朱川<br>オ ユ ナナ本学所    | 山          | 105     | 2. 400    | 5: 200  | 切開リモオーバーレイ                 | 200   | 1,200   | 3, 600, 000  |
| *        |       | 「実内」に生き的な                                | 八 丁 工 小 争 未 加             |            | 010     | 0. 00     | 0: 0    | 切開リエオーバーレイ                 | 200   | 1,200   | 3, 600, 000  |
| *        | 33    | ハキャラ 単称<br>去手 情绪                         |                           | 用          | 267     | 3: 400    | 3. 600  | 9089・クラハーレイ<br>打賞  +オーバーレイ | 200   | 1,200   | 3,600,000    |
| *        |       | 十 1 元時                                   | ·元 上小尹1か川<br>大 子 十十本堂所    | 川          | 105     | 2: 900    | 2: 005  | ショウンクラントレー                 | 105   | 1,200   | 3,500,000    |
| *        | 30    | 「「「「「」」」」」「「「「」」」「「」」」「「」」」」「「」」」」「「」」」」 | ハ F エホ甲未川                 |            | 120     | 3: 455    | 2: 990  | 90mg - クラハーレ1<br>総十重生総称工注  | 145   | 870     | 5, 220, 000  |
| *        | 37    | 下大田純田線                                   | ※ エハディカバリ<br>終 田 十大事務所    | 一通         | 114     | 7: 500    | 7: 750  | 8上百生88般丁注                  | 250   | 1 500   | 9,000,000    |
| *        | 38    | 山田玉诰線                                    | ** 山 エハデオカバリ<br>徐 田 十大車務所 | 通          | 183     | 5: 800    | 5:1020  | 切削+オーバーレイ                  | 2200  | 1,320   | 3,960,000    |
| *        | 39    | 應用 于 请貌                                  |                           | 通          | 116     | 8: 700    | 8: 800  | 路上重生路般工注                   | 100   | 600     | 3,600,000    |
| 8        | 40    | 十浦谙線                                     | + 油 + 木 事務所               | +          | 024     | 19: 700   | 20: 300 | 打換                         | 529   | 3.174   | 31, 740, 000 |
| Å        | 41    | 石圖領西線                                    | 土 油 土木事務所                 | +          | 007     | 6: 200    | 6: 400  | 打換                         | 200   | 1,200   | 12,000,000   |
| 7        | 42    | 笠間縁川線                                    | 水 戸 十大事務所                 | +          | 039     | 19: 100   | 19:1077 | 路上画生路戀丁注                   | 977   | 5,862   | 35, 172, 000 |
| A        | 43    | 等間緒川線                                    | 水 戸 十木事務所                 | +          | 039     | 20: 500   | 20: 919 | 路上再生路墊工法                   | 419   | 2.514   | 15, 084, 000 |
| Ā        | 44    | 笠間緒川線                                    | 水 戸 十木事務所                 | +          | 039     | 20: 0     | 20: 400 | 路上再生路驗工法                   | 400   | 2,400   | 14, 400, 000 |
| 7        | 45    | 等間緒川線                                    | 水 戸 十木事務所                 | ÷          | 039     | 20: 400   | 20: 500 | 路上再生路整丁法                   | 100   | 600     | 3,600,000    |
| X        | 46    | 水戸勝田那珂湊線                                 | 常陸大宮十木事務所                 | +          | 063     | 13: 400   | 13: 900 | 打換走法は路上再生路盤                | 500   | 3,000   | 30,000,000   |
| Ā        | 47    | 枝1(鹿嶋市)旧道                                | 潮 未   木事務所                | -<br>-     | 255 01  | 0: 0      | 1: 0    | 打換はは路上再生路盤                 | 1,000 | 6,000   | 60,000,000   |
| Ā        | 48    | 高萩塙線                                     | 高 萩 土木事務所                 | 県          | 111     | 15: 800   | 16: 0   | 路上再生路盤工法                   | 200   | 1,200   | 7,200,000    |
| -        |       |                                          | The second second second  |            |         |           |         |                            | 1.000 |         |              |
|          |       |                                          |                           |            |         | 十大事務所     |         | 11050 水石油桶線                | 小芝口   | F THE T | T #          |
|          |       |                                          |                           |            | A F     | 二/小平12/// |         | T 222 NV LITENSK           | 11/25 |         | ニー エーキル      |

### 工事選定区間集計ウィンドウ

## 工事選定箇所の集計は路線毎、事務所毎、道路種毎に一覧することが可能。

|                |              |           |           |              |        |       |     | - |
|----------------|--------------|-----------|-----------|--------------|--------|-------|-----|---|
| 1 Sm 7.        | <u>i</u> 🔞 [ | 🔳 🛃 🎑 👗 j | 🏟 🏙 🏟 🏕   |              |        |       |     |   |
| 印刷ファイル出力       | 調整初期化        | 調整取消 調整決定 | 調整確認 路線街  | i 💌          |        |       |     |   |
| 牛数 延長 面積 費用 ま  |              |           |           |              |        |       |     |   |
| 集計単位           | 打換           | 路上再生路盤工法  | 切削+オーバーレイ | オーバーレイ(薄層含む) | 合計     | 対象路線数 | 路線数 |   |
| 主038:那珂湊那      | 1,047        | 1,781     | 719       | 2,991        | 6,538  | 1     | 1   |   |
| 主039:笠間緒川線     | 900          | 5,768     | 0         | 15,961       | 22,629 | 1     | 1   |   |
| 主03901:枝1(笠…   | 0            | 128       | 0         | 0            | 128    | 1     | 1   |   |
| 主03905:枝5(笠    | 0            | 0         | 0         | 100          | 100    | 1     | 1   |   |
| 主040:内原塩崎線     | 0            | 299       | 0         | 5,720        | 6,019  | 1     | 1   |   |
| 主041:つくば益子線    | 400          | 134       | 2,188     | 3,848        | 6,570  | 1     | 1   |   |
| È04101:枝1 (つ   | 0            | 0         | 0         | 100          | 100    | 1     | 1   |   |
| 主04102:枝2(桜…   | 0            | 0         | 0         | 241          | 241    | 1     | 1   |   |
| 主042:笠間つくば線    | 2,139        | 9,511     | 0         | 10,691       | 22,341 | 1     | 1   |   |
| È04205:枝5(つ…   | 0            | 0         | 0         | 0            | 0      | 0     | 1   |   |
| È043:茨城岩間線     | 2,205        | 0         | 0         | 3,179        | 5,384  | 1     | 1   |   |
| 主04301:枝1(茨…   | 200          | 0         | 0         | 100          | 300    | 1     | 1   |   |
| 主04302:枝2(笠…   | 0            | 0         | 0         | 0            | 0      | 0     | 1   |   |
| 主044:成田小見      | 100          | 0         | 424       | 300          | 824    | 1     | 1   |   |
| 主04401:枝1(神…   | 0            | 0         | 0         | 1,000        | 1,000  | 1     | 1   |   |
| 主045 : つくば真岡線  | 14,757       | 1,694     | 1,370     | 2,581        | 20,402 | 1     | 1   |   |
| 主04501:枝1(つ…   | 0            | 3,400     | 0         | 1,800        | 5,200  | 1     | 1   |   |
| 主04502:枝2(つ    | 0            | 1,500     | 0         | 400          | 1,900  | 1     | 1   |   |
| 主046:野田牛久線     | 2,947        | 200       | 812       | 3,455        | 7,414  | 1     | 1   |   |
| 主04601:枝1(守…   | 0            | 0         | 0         | 1,317        | 1,317  | 1     | 1   |   |
| 主04602:枝2(守…   | 0            | 0         | 0         | 0            | 0      | 0     | 1   |   |
| 主047:守谷流山線     | 0            | 0         | 0         | 600          | 600    | 1     | 1   |   |
| È04701:枝1(守… 🏾 | 0            | 0         | 0         | 331          | 331    | 1     | 1   |   |
| È048:土浦竜ヶ…     | 800          | 0         | 300       | 4,519        | 5,619  | 1     | 1   |   |
| 主04801:枝1(牛    | 0            | 0         | 0         | 100          | 100    | 1     | 1   |   |
| 主04802:枝2(阿    | 0            | 0         | 100       | 104          | 204    | 1     | 1   |   |
| 主049:江戸崎新      | 0            | 0         | 600       | 2,503        | 3,103  | 1     | 1   |   |
| 主04901:枝1(稲    | 0            | 0         | 0         | 100          | 100    | 1     | 1   |   |
| 主050:水戸神栖線     | 700          | 3,109     | 2,152     | 4,300        | 10,261 | 1     | 1   |   |
| 主05001:枝1(水    | 0            | 0         | 0         | 0            | 0      | 0     | 1   |   |
| 主05002:枝2(水    | 0            | 0         | 0         | 0            | 0      | 0     | 1   |   |
| 主051:水戸茂木線     | 600          | 0         | 300       | 3,875        | 4,775  | 1     | 1   |   |
| 主05101 . 枝1 (水 | 0            | 0         | 0         | 400          | 400    | 1     | 1   |   |
| 主05102:枝2(城…   | 0            | 0         | 0         | 0            | 0      | 0     | 1   |   |
| 主052:石岡城里線     | 2,861        | 0         | 737       | 3,241        | 6,839  | 1     | 1   |   |
| 主05201:枝1(石…   | 0            | 0         | 0         | 0            | 0      | 0     | 1   |   |
| 主05202:枝2(小    | 220          | 0         | 0         | 0            | 220    | 1     | 1   |   |
| 主05203 · 枝3(水  | 0            | 0         | 0         | 102          | 102    | 1     | 1   |   |
|                |              |           |           |              |        |       |     |   |

### 断面設計ウィンドウ

#### 選定された区間の断面設計を行うことが可能。

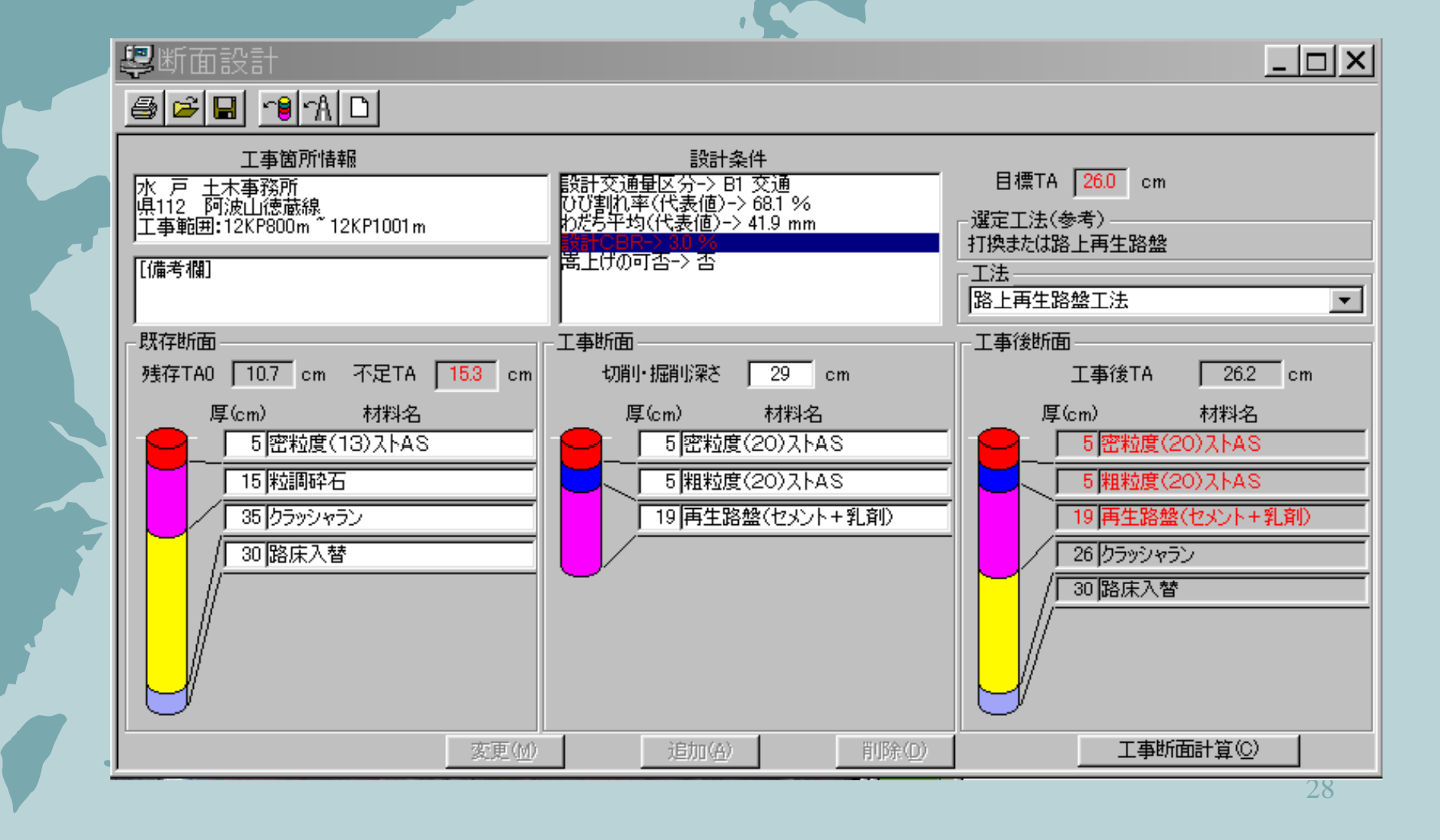

## 7. その他:システムアウトプット(例)

### 地図情報ウィンドウ 地図上にMCIの色塗りを行うことが可能

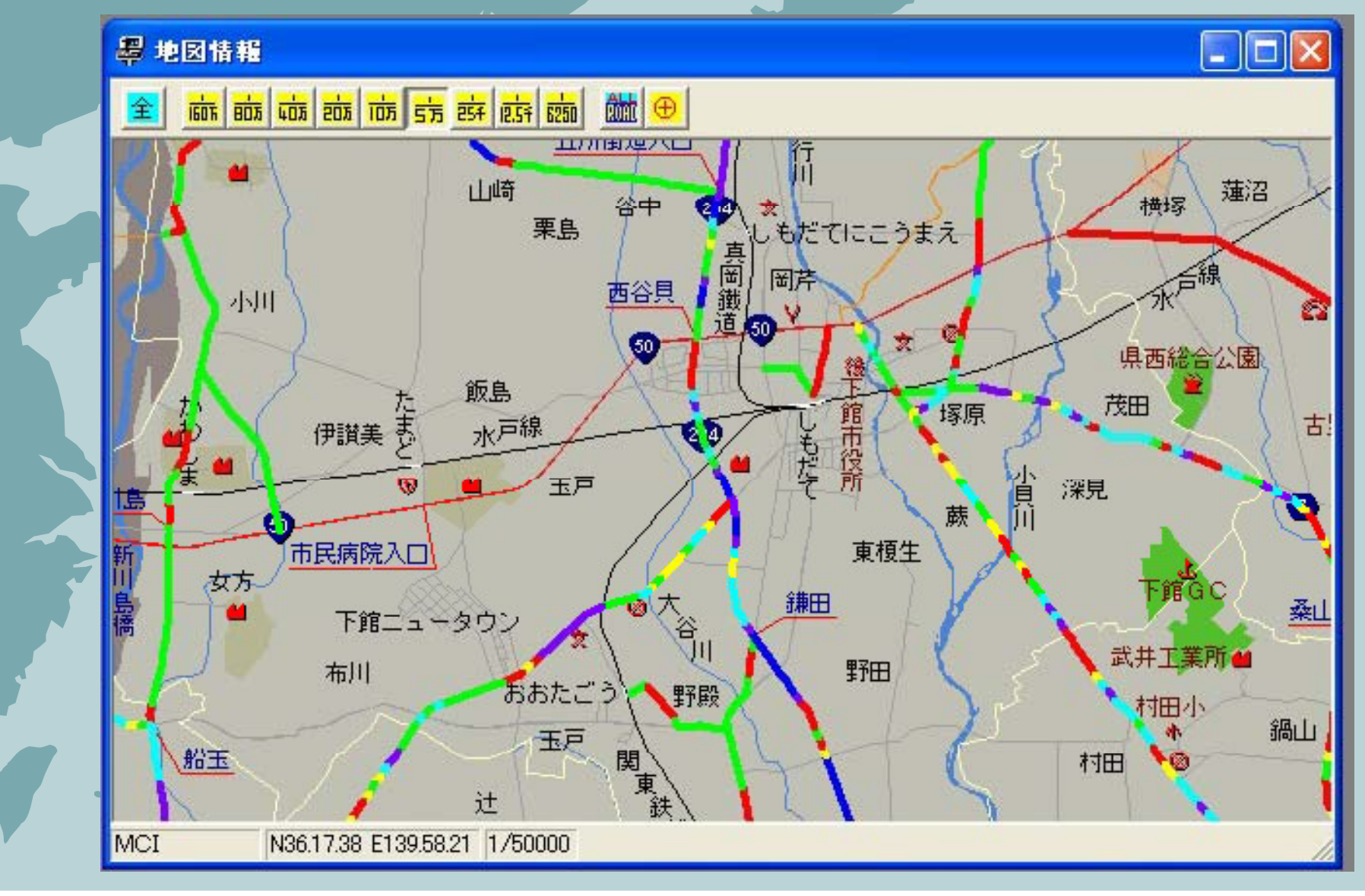

### 地図情報ウィンドウ

## MCI以外の各種パラメータによる地図の色塗りも可能。

| 色設定                                  |                                                    |                                                                              |                                                                                |                                                                                                    |
|--------------------------------------|----------------------------------------------------|------------------------------------------------------------------------------|--------------------------------------------------------------------------------|----------------------------------------------------------------------------------------------------|
| 路面種別                                 | 舗装種別<br>  最新施工<br>PSI                              | 改良区分   3<br>2年度   最新版<br>ひびわれ率   われ                                          | <ul> <li>(通量区分   DID区タ</li> <li>(更工工法   嵩上げ)</li> <li>(汚最大   わだち平す)</li> </ul> | <ul> <li>         ・</li> <li>         ・</li></ul> |
| 0<br>3.1<br>4.1<br>5.1<br>6.1<br>7.1 | ≦ MCI<br>≦ MCI<br>≦ MCI<br>≦ MCI<br>≦ MCI<br>≦ MCI | < <ul> <li>31</li> <li>4.1</li> <li>5.1</li> <li>6.1</li> <li>7.1</li> </ul> |                                                                                | <ul> <li>色指定</li> <li>色指定</li> <li>色指定</li> <li>色指定</li> <li>色指定</li> <li>色指定</li> <li>色指定</li> <li>色指定</li> </ul>                                                                                                    |
|                                      |                                                    |                                                                              |                                                                                | <u>2ーザー保存</u>                                                                                                    |
|                                      |                                                    | 0                                                                            | K キャンセル                                                                        | 適用( <u>A</u> )                                                                                                    |

### 画像情報ウィンドウ

### その路線を実際に走っているような沿道状況を表示。 連続再生させることも可能。

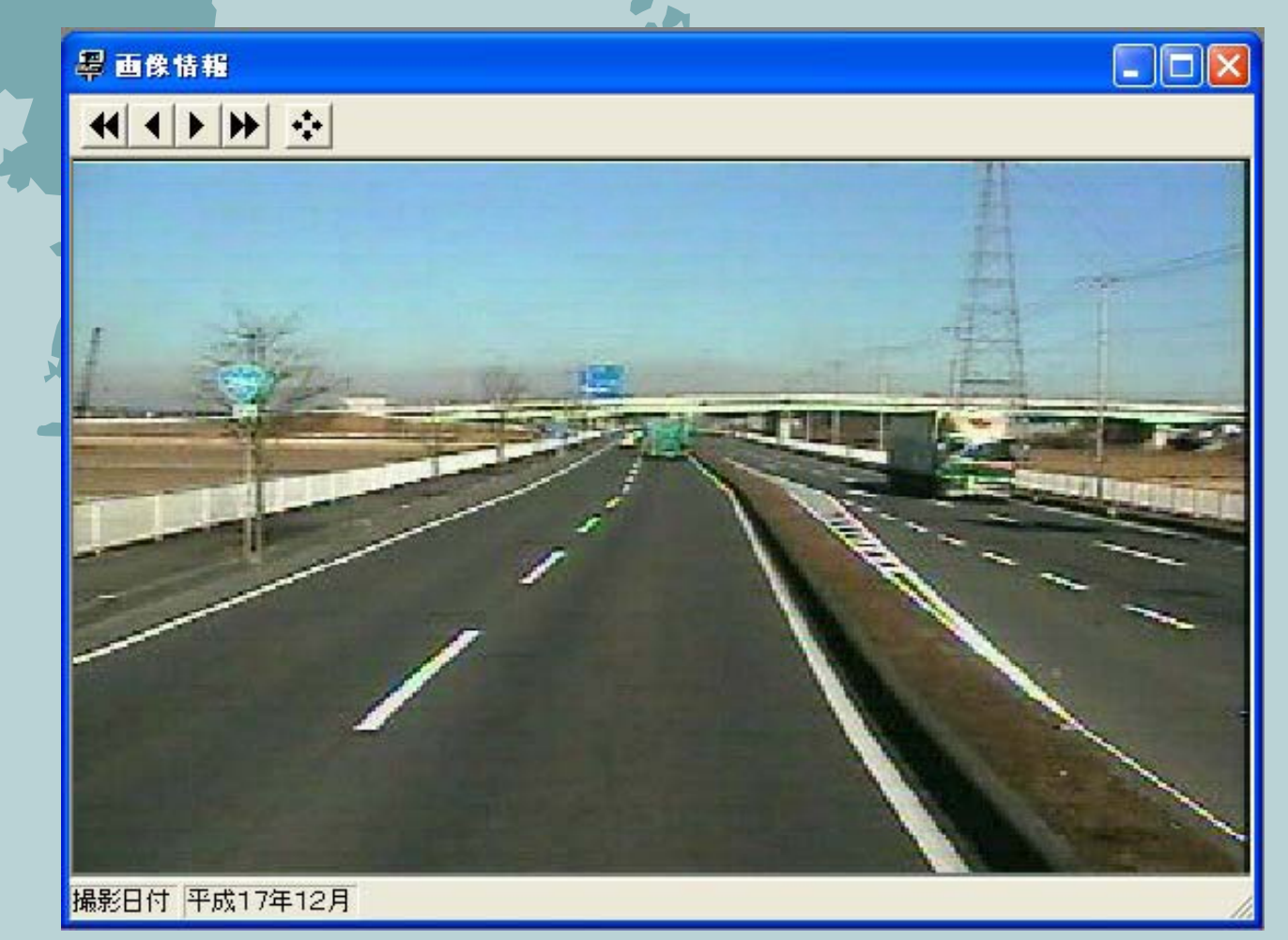

## 車線イメージウィンドウ 各路線毎に車線イメージとMCI、ひびわれ等のパラメータ を同時に表示することが可能。

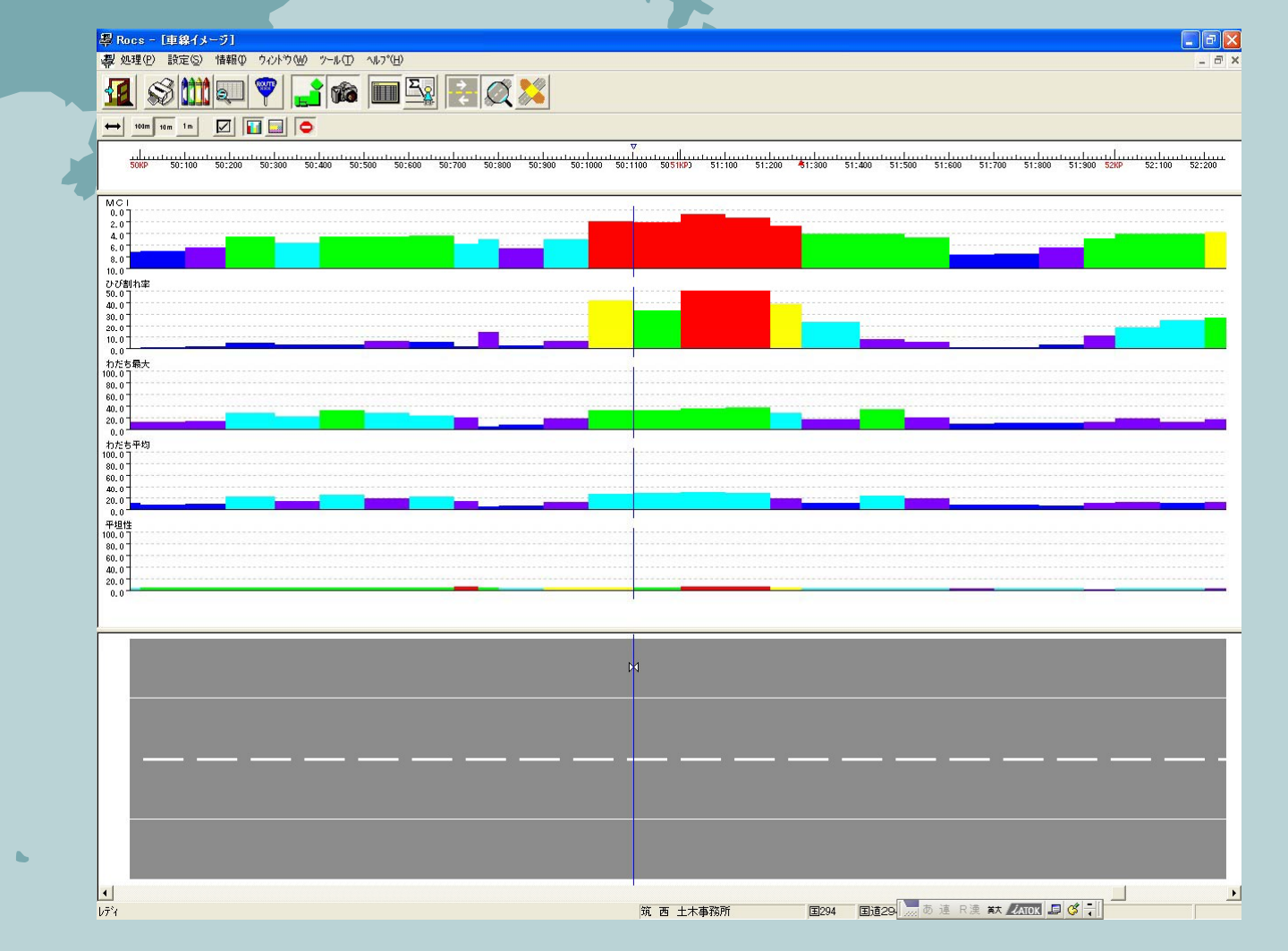

....

集計結果表ウィンドウ 集計のため指定した条件に該当するデータを検索し、 検索に該当した数量の確認を行うことが可能。

例:茨城全県をMCI3以下で集計した結果

| ₩ 集計結果表 |        |     |         |   |       |    |
|---------|--------|-----|---------|---|-------|----|
| 事務所数    | 12     | /   | 12      | < | 100.0 | %) |
| 路線数     | 299    | /   | 533     | ( | 56.1  | %) |
| レコード数   | 4120   | 1   | 34226   | < | 12.0  | %) |
| 調査延長[m] | 572070 | / ' | 4109706 | ( | 13.9  | %) |